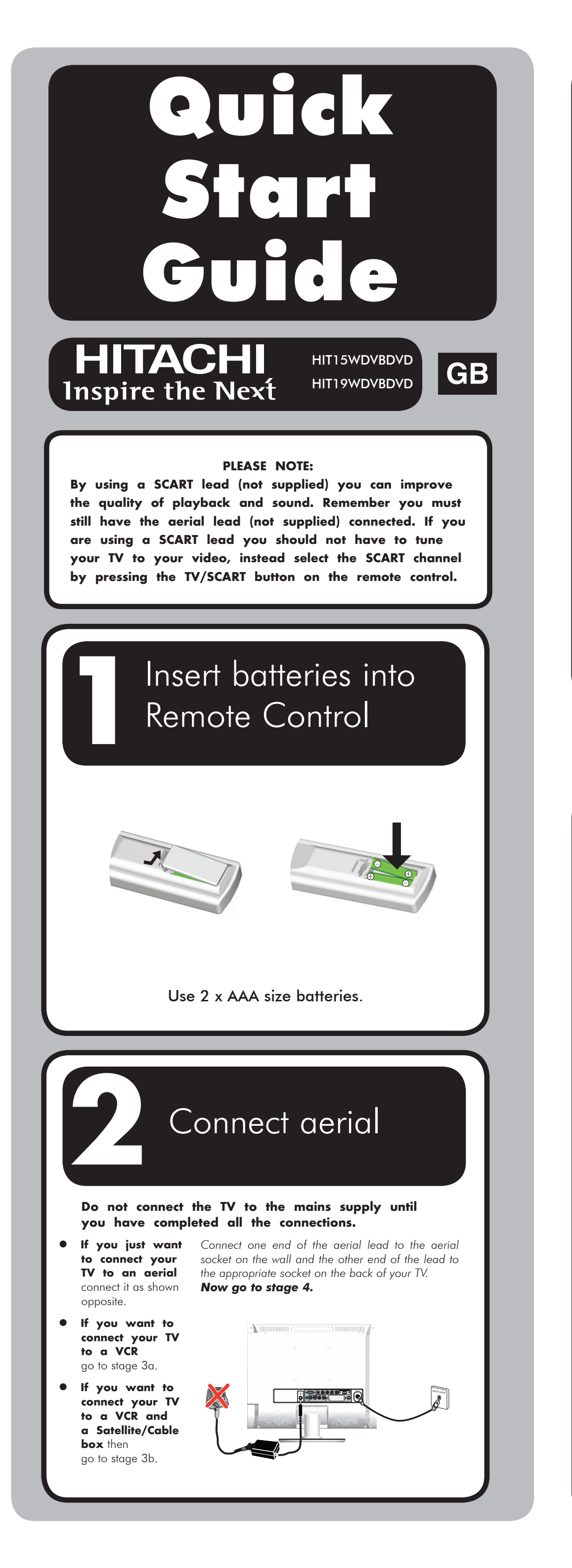

## 56 Connecting to a VCR

- A If you have a SCART lead, connect one end of the lead to the SCART socket on your VCR and connect the other end to the SCART socket marked SCART on the back of your TV.
- **B** Connect one end of the RF lead to the aerial socket on your TV and the other end to the socket marked **RF OUT** on the back of your VCR.

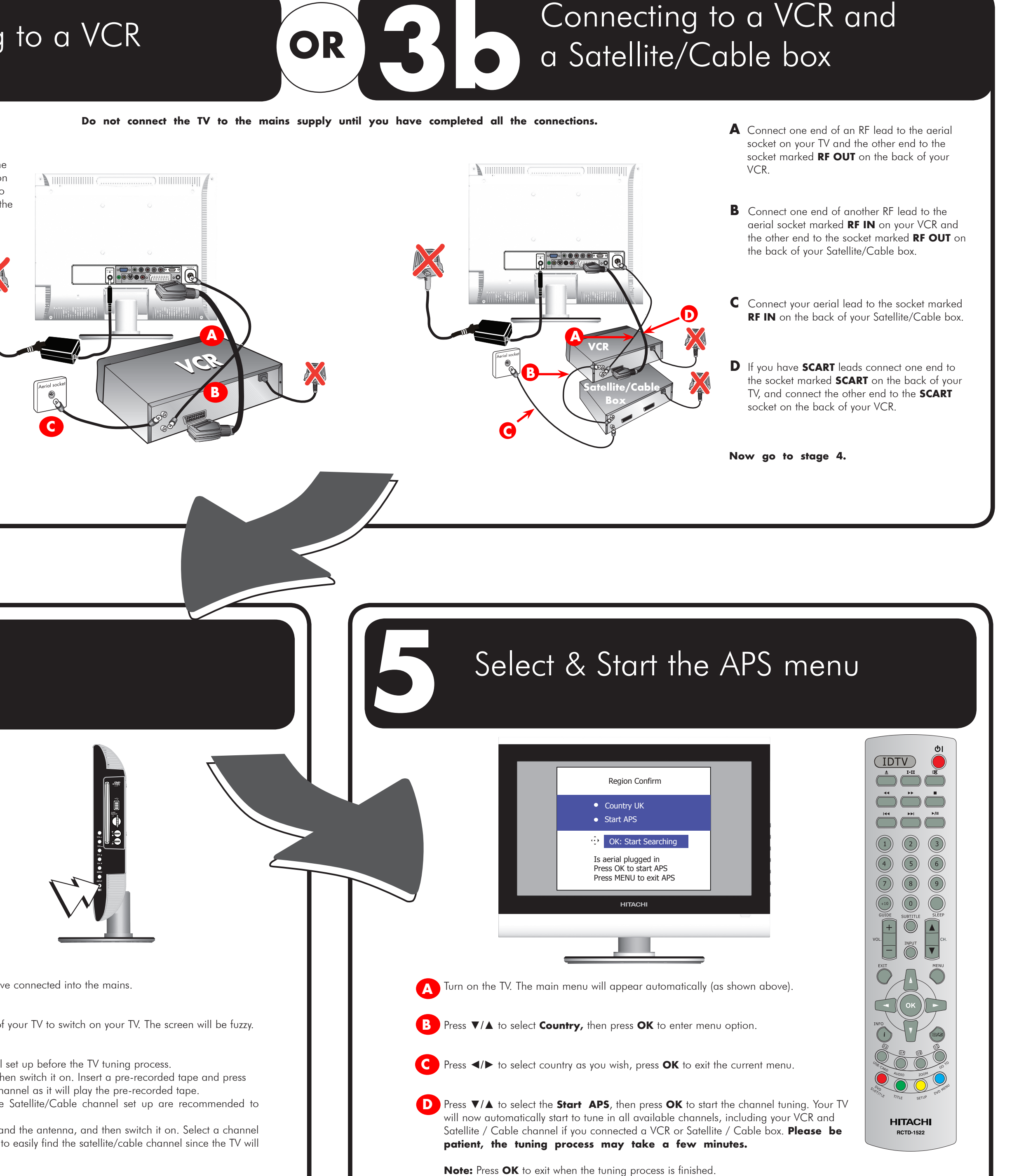

**C** Connect your aerial lead to the socket marked **RF IN** on the back of your VCR.

Now go to stage 4.

connections

Other

## Switch on

# 

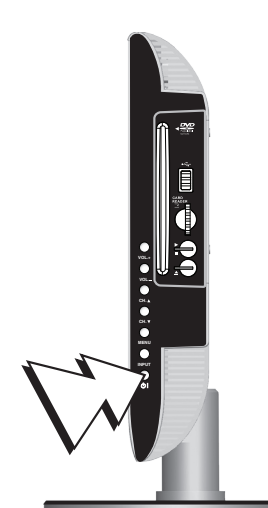

## A Plug your TV and any other equipment that you have connected into the mains.

B Then press the **STANDBY** U button on the front of your TV to switch on your TV. The screen will be fuzzy.

### Note:

- It is recommended to complete the VCR channel set up before the TV tuning process. Connect your VCR to the TV and the antenna, then switch it on. Insert a pre-recorded tape and press PLAY. This can help you to easily find the VCR channel as it will play the pre-recorded tape.
- Before you start up the TV tuning process, the Satellite/Cable channel set up are recommended to complete prior to the TV tuning process.
- Connect your **Satellite/Cable box** to the TV and the antenna, and then switch it on. Select a channel that you will easily recognise. This can help you to easily find the satellite/cable channel since the TV will play that selected channel.

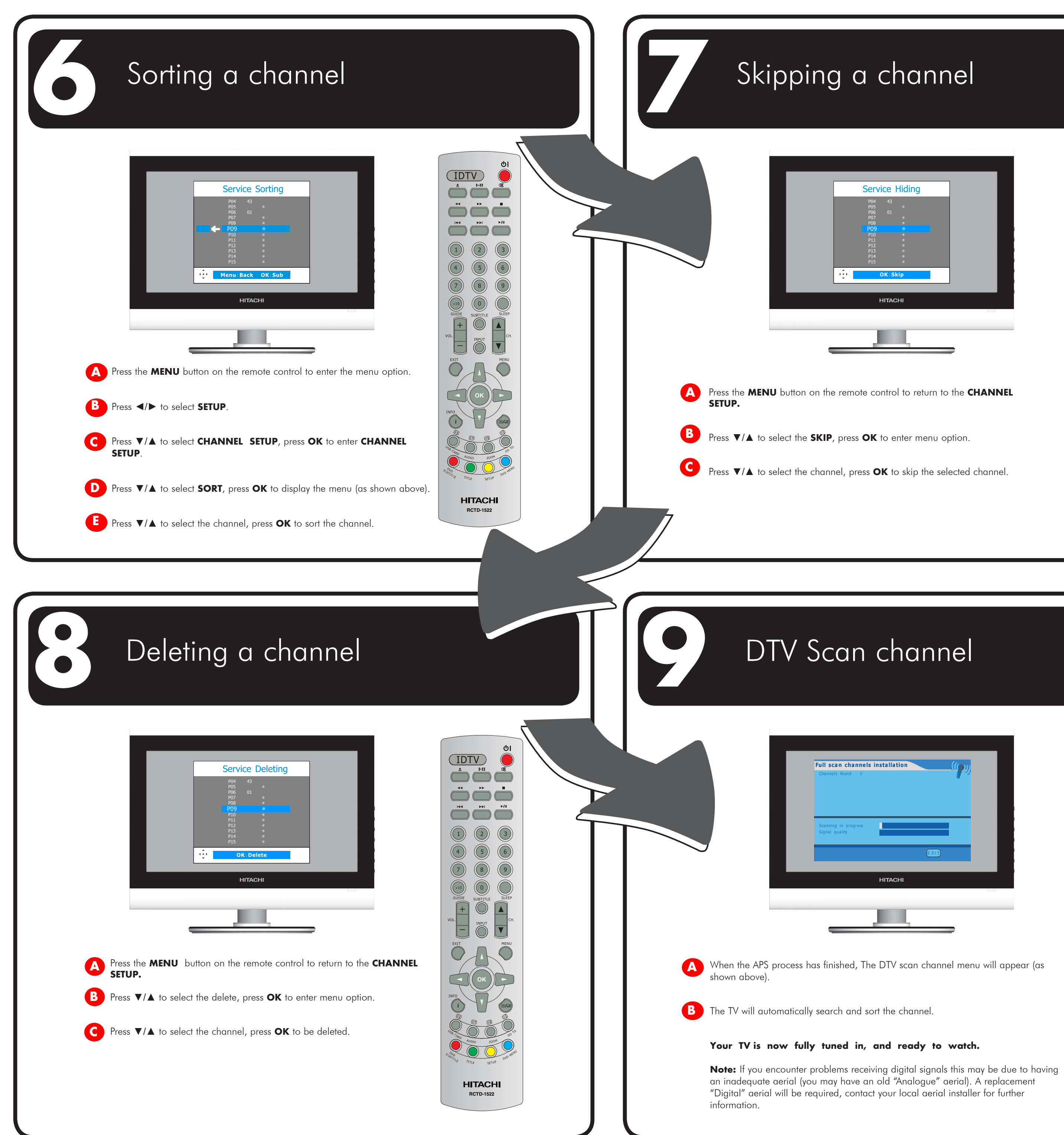

IDTV SUBTITLE SLEE DL. **I** HITACHI **RCTD-1522** 

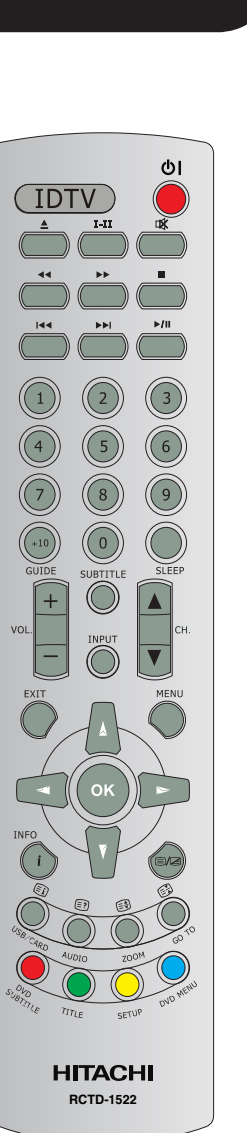

## Checklist...

## You should have...

- Put the two AAA size batteries in your remote control.
- Connected your TV to an aerial or VCR and/or VCR Satellite/Cable box.
- Switched on your TV and any other connected equipment.
- Tuned in all available channels. Channel 1 ..... BBC1 Channel 2 ..... BBC2 Channel 3 ..... ITV Channel 4 ..... CH4 Channel 5 ..... CH5 Channel 6 ..... Satellite/Cable Channel 7 ..... VCR

## Basic functions

- 1 After connecting the aerial to your LCD TV and connecting the mains cable to the TV and mains socket, press **AC SWITCH** on the rear panel of the TV.
- 2 A red LED indicator will show on the front panel of the TV.
- **3** Press the **STANDBY U** button, and the red LED indicator will change to green.
- **4** To power off, press the **STANDBY U** button again, and the green LED indicator will change to red.

In the interests of safety and to avoid unnecessary energy consumption, never leave your TV in standby while unattended for long periods of time, eg. overnight, while on holiday or while out of the house.

### Changing channels

Press the **NUMBER** buttons to go directly to a channel e.g. press the number 1 button to go to channel 1. For a channel number above 9, for instance, channel 12 press the number 1 button quickly followed by the number 2 button. To move up and down the channels in order press the **CH.**  $\blacktriangle$  or **CH.**  $\blacktriangledown$  button.

### Adjusting the volume

Press the **VOL.+** button to increase the volume. Press the **VOL.** - button to decrease the volume.

### Selecting Teletext

Press the 1/2 button to select Teletext. Press button again to select MIX. This will let you read the Teletext and still see the picture on your TV. The third time that you press the  $\exists/ 2$  button, text will clear from the screen.

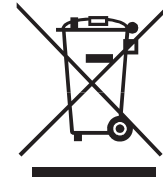

This symbol on the product or in the instructions means that your electrical and electronic equipment should be disposed at the end of its life separately from your household waste. There are separate collection systems for recycling in the EU.

For more information, please contact the local authority or your retailer where you purchased the product.